# NICOKA – NOTES DE FRAIS

sirh.nicoka.com

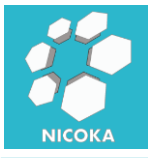

### Contenu

| 1.    | Notes de Frais   | 2  |
|-------|------------------|----|
| 1.1.  | Présentation     | 2  |
| 1.2.  | Champs Standards | 2  |
| 1.3.  | Туре             | 3  |
| 1.4.  | Paramétrage      | 5  |
| 1.5.  | Validation       | 6  |
| 1.5.1 | 1. Définition    | 6  |
| 1.5.2 | 2. Etapes        | 7  |
| 1.5.3 | 3. Déroulement   | 8  |
| 1.6.  | Export PDF       | 11 |

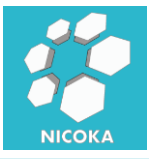

### 1. Notes de Frais

#### 1.1. Présentation

Ce module vous permet de gérer les notes de frais de vos collaborateurs. Il existe deux modes de saisie :

- Soit en salissant une dépense par note de frais :

| Créer une nouve         | lle Note de frais                                       |
|-------------------------|---------------------------------------------------------|
| Date*                   |                                                         |
| Туре*                   | (choisir) •                                             |
| Montant *               | Euro                                                    |
| Commentaires            |                                                         |
| Affectation             |                                                         |
| Référence               | (choisir)  (choisir)                                    |
| Joindre un justificatif |                                                         |
| Nom du fichier          | Choisissez un fichier Aucun fichier choisi              |
|                         | Créer Enreg, et crée une nouvelle Note de frais Annuler |

- Soit en saisissant de multiples dépenses pour une même note de frais :

| Affectation             |                   |          |                       |                     |              |              |
|-------------------------|-------------------|----------|-----------------------|---------------------|--------------|--------------|
| Référence*              | Projet V Cloud    | •        | Société <sup>a</sup>  | •                   | Lex Corp 🔹   |              |
| Joindre un justificatif |                   |          |                       |                     |              |              |
| EINFR19-91063.pdf       | Ajouter           |          |                       |                     |              |              |
| Date                    | Туре              | Distance | Montant Devise        | Mode de<br>paiement | Participants | Commentaires |
| 11/03/2019              | Déjeuner          | •        | 45,00 EUR •           | СВ                  | Kevin OPEN   | Présentation |
| Supprimer les lignes    | Ajouter une ligne |          |                       |                     |              |              |
|                         |                   |          |                       |                     |              |              |
|                         |                   |          | Mettre à jour Supprin | her                 |              |              |

Remarques : vous pouvez activer ou désactiver l'un ou l'autre des modes (ou bien les deux).

#### **1.2. Champs Standards**

Liste des champs standards :

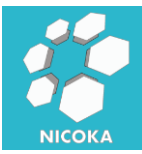

- **Société** : l'organisation du collaborateur, il s'agit d'une information visible uniquement via le module « rapport ».
- Date : date de la dépense
- *Type* : type de note de frais (voir chapitre 1.3)
- Montant : montant de la dépense
- **Distance** : visible uniquement pour les types de frais associé à une distance.
- Devise : devise de la dépense. Si le frais est saisi dans une devise différente de la devise de l'organisation, le montant sera enregistré dans les deux devises et sera converti
- Mode de paiement (facultatif) : liste paramétrable de mode de paiement.
- Commentaire
- **Participants**: en fonction du type de frais vous pouvez activer l'ajout de participants. Les utilisateurs pourront alors spécifier avec quels collaborateurs et/ou quels contacts ils ont déjeuné par exemple
- **Affectation**: cela vous permet d'associer vos dépenses à un projet ou bien à un client.
- Justificatif : attacher un document (tous les types de format sont acceptés)
- Statut : il s'agit du statut dans le processus de validation :
  - Nouvelle : note de frais vient d'être créée
  - En cours : note frais a été soumise pour validation

#### 1.3. Type

Il s'agit des différents types de dépenses, ils sont associés à deux unités :

- *Montant* : pour cette unité, vous devez saisir un montant.
- **Distance** : pour cette unité vous devez saisir une distance et c'est la formule de calcul associée au type qui déterminera automatiquement le montant.

Voici la liste des types standards, cette liste est entièrement paramétrable :

| Libellé                 | Référence<br>Externe | Unité   | Minimum | Maximum | Justificatif<br>nécessaire | Comptes                                          |
|-------------------------|----------------------|---------|---------|---------|----------------------------|--------------------------------------------------|
| Abonnement<br>Téléphone |                      | Montant |         |         |                            | Orinea<br>Compte<br>de<br>charge :<br>625100     |
| Billetterie             |                      | Montant |         |         | Х                          | Orinea<br>Compte de<br>charge :<br>625100        |
| Courier                 |                      | Montant |         |         |                            | <b>Orinea</b><br>Compte de<br>charge :<br>625200 |

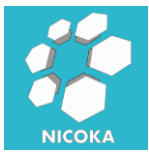

| Libellé     | Référence<br>Externe | Unité            | Minimum | Maximum  | Justificatif<br>nécessaire | Comptes                                   |
|-------------|----------------------|------------------|---------|----------|----------------------------|-------------------------------------------|
| Déjeuner    |                      | Montant          | 0,00    | 9 999,00 | Х                          | Orinea<br>Compte de<br>charge :<br>625100 |
| Diner       |                      | Montant          | 33,00   | 3 180,00 |                            |                                           |
| Fournitures |                      | Montant          |         |          |                            |                                           |
| Hôtel       |                      | Montant          |         |          | Х                          |                                           |
| Km          |                      | Distance<br>(KM) | 0,00    | 527,00   |                            |                                           |
| Taxi        |                      | Montant          |         |          | Х                          |                                           |
| Téléphone   |                      | Montant          |         |          |                            |                                           |

Pour chaque type vous pouvez définir :

- **Référence Externe** : cette zone peut être utilisée afin d'interfacer Nicoka avec un autre système
- Unité : montant ou distance
- Minimum: montant ou distance minimum autorisé
- Maximum : montant ou distance maximum autorisé
- **Justificatif nécessaire :** lorsque que l'option est sélectionnée, l'ajout d'une pièce justificative est obligatoire, lorsque que ce type de dépense est saisi.
- **Comptes :** vous pouvez spécifier ici le numéro compte (par société) correspondant de votre comptabilité, ainsi que le taux de TVA. Ces informations vous permettrerons d'effectuer un export vers votre outil de comptabilité
- **Formule** : dans le cas des unités de type distance, vous devez définir une formule de calcul :

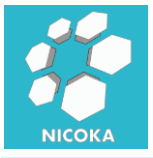

| Unité       Distance (KM)       Inférieur ou égale à       3,0         Si       Voiture CVs       Inférieur ou égale à       3,0         alors le résultat sera       Valeur Sasie       *       0,408         Si       Voiture CVs       Inférieur ou égale à       4,0         alors le résultat sera       Valeur Sasie       *       4,0         Si       Voiture CVs       Inférieur ou égale à       5,0         alors le résultat sera       Valeur Sasie       *       0,540         Si       Voiture CVs       Inférieur ou égale à       6,0         alors le résultat sera       Valeur Sasie       *       0,540         Si       Voiture CVs       Inférieur ou égale à       6,0         alors le résultat sera       Valeur Sasie       *       0,540 |                        |                                  |                          |       |
|----------------------------------------------------------------------------------------------------|------------------------|----------------------------------|--------------------------|-------|
| Si       Voiture CVs       Inférieur ou égale à       3,0         alors le résultat sera       Valeur Sasie       *       0,408         Si       Voiture CVs       Inférieur ou égale à       4,0         alors le résultat sera       Valeur Sasie       *       0,408         Si       Voiture CVs       Inférieur ou égale à       4,0         alors le résultat sera       Valeur Sasie       *       0,491         Si       Voiture CVs       Inférieur ou égale à       5,0         alors le résultat sera       Valeur Sasie       *       0,540         Si       Voiture CVs       Inférieur ou égale à       6,0         alors le résultat sera       Valeur Sasie       *       0,565                                                                      | Jnité                  | Distance (KM) 🔻                  |                          |       |
| Si Voiture CVs Inférieur ou égale à 3,0   alors le résultat sera Valeur Sasie * 0,408   Si Voiture CVs Inférieur ou égale à 4,0   alors le résultat sera Valeur Sasie * 4,0   Si Voiture CVs Inférieur ou égale à 5,0   alors le résultat sera Valeur Sasie * 5,0   Si Voiture CVs Inférieur ou égale à 5,0   Si Voiture CVs Inférieur ou égale à 6,0   Si Voiture CVs Inférieur ou égale à 6,0   alors le résultat sera Valeur Sasie * 6,0   alors le résultat sera Valeur Sasie * 0,565                                                                                                    | Formule                |                                  |                          |       |
| alors le résultat sera Valeur Sasie * * 0,408   Si Voiture CVs Inférieur ou égale à 4,0   alors le résultat sera Valeur Sasie * 0,491   Si Voiture CVs Inférieur ou égale à 5,0   alors le résultat sera Valeur Sasie * 4,0   Si Voiture CVs Inférieur ou égale à 5,0   alors le résultat sera Valeur Sasie * 4,0   Si Voiture CVs Inférieur ou égale à 5,0   alors le résultat sera Valeur Sasie * 4,0   Si Voiture CVs Inférieur ou égale à 5,0   alors le résultat sera Valeur Sasie * 4,0   Si Voiture CVs Inférieur ou égale à 6,0   alors le résultat sera Valeur Sasie * 4,0                                                                                                    | Si 🔻 Voiture           | CVs v                            | Inférieur ou égale à 🛛 🔻 | 3,00  |
| Si Voiture CVs Inférieur ou égale à 4,0   alors le résultat sera Valeur Sasie * 0,491   Si Voiture CVs Inférieur ou égale à 5,0   alors le résultat sera Valeur Sasie * 0,540   Si Voiture CVs Inférieur ou égale à 6,0   Si Voiture CVs Inférieur ou égale à 6,0   alors le résultat sera Valeur Sasie * 4,0                                                                                                    | alors le résultat sera | ▼ Valeur Sasie                   | ▼ <b>*</b> ▼             | 0,408 |
| alors le résultat sera       Valeur Sasie       *       •       0,491         Si       Voiture CVs       Inférieur ou égale à       •       5,0         alors le résultat sera       Valeur Sasie       *       •       0,540         Si       Voiture CVs       Inférieur ou égale à       •       6,0         Si       Voiture CVs       Inférieur ou égale à       •       0,540         Si       Voiture CVs       •       Inférieur ou égale à       •       6,0         alors le résultat sera       Valeur Sasie       •       *       •       0,565                                                                                                    | Si 🔻 Voiture           | CVs 🔻                            | Inférieur ou égale à 🔻   | 4,00  |
| Si       Voiture CVs       Inférieur ou égale à       5,0         alors le résultat sera       Valeur Sasie       *       0,540         Si       Voiture CVs       Inférieur ou égale à       6,0         alors le résultat sera       Valeur Sasie       *       0,565                                                                                                    | alors le résultat sera | ▼ Valeur Sasie                   | ▼ <b>*</b> ▼             | 0,491 |
| alors le résultat sera       Valeur Sasie       * *       0,540         Si       Voiture CVs       Inférieur ou égale à       6,0         alors le résultat sera       Valeur Sasie       * *       0,565                                                                                                    | Si 🔻 Voiture           | CVs v                            | Inférieur ou égale à 🔻   | 5,00  |
| Si     Voiture CVs     Inférieur ou égale à     6,0       alors le résultat sera     Valeur Sasie     *     0,565                                                                                                    | alors le résultat sera | <ul> <li>Valeur Sasie</li> </ul> | ¥ * ¥                    | 0,540 |
| alors le résultat sera 🔻 Valeur Sasie 🔻 \star 🔹 0,565                                                                                                    | Si 🔻 Voiture           | CVs 🔻                            | Inférieur ou égale à 🛛 🔻 | 6,00  |
|                                                                                                    | alors le résultat sera | <ul> <li>Valeur Sasie</li> </ul> | ▼ * ▼                    | 0,565 |
| Si 🔻 Voiture CVs 🔻 Supérieur à 🔻 6,0                                                                                                    | Si 🔻 Voiture           | CVs 🔻                            | Supérieur à 🔻            | 6,00  |
| alors le résultat sera 🔻 Valeur Sasie 🔻 🕇 0,592                                                                                                    | alors le résultat sera | ▼ Valeur Sasie                   | ¥ ¥                      | 0,592 |

Ajouter une règle

#### 1.3.1. Gestion de la TVA

Dans la partie compte du paramétrage de votre type de frais :

| Comptes Comptab | les |        |                  |      |   |   |
|-----------------|-----|--------|------------------|------|---|---|
| Lex Corp        | •   | 606500 | Compte de profit | 20 % | • | ⑪ |
| Aiouter         |     |        |                  |      |   |   |

Vous pouvez spécifier le compte de charge et le taux de TVA du frais. Le calcul de montant HT et du montant de TVA est basé sur ce taux.

#### 1.4. Paramétrage

Il s'agit des points de paramétrage du module :

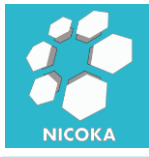

| Montant maximun autorisé 💽*                  | 9000                       |
|----------------------------------------------|----------------------------|
| Sélection de la devise 🕐                     |                            |
| Afficher le mode paiement 😨                  |                            |
| Période de saisie autorisée ?                | 6 Mois 🔻                   |
| Activer la saisie multi-ligne 🕐              |                            |
| Activer la saisie simple 🕐                   |                            |
| Période d'envoie des frais pour validation 😰 | +/-5 jours (fin du mois) 🔹 |

- **Montant Maximum Autorisé** : il s'agit du montant maximum par défaut que l'on retrouve dans le paramétrage des types de frais.
- **Sélection de la devise** : autorise la saisie d'un frais dans une devise différente de la devise société.
- *Afficher le mode paiement* : active la possibilité d'associé une dépense à un mode paiement.
- Période de saisie autorisée : il s'agit de la période autorisée pour la date de la dépense. Si la date de dépense est en dehors de cette période, le frais ne pourra pas être saisi.
- Période d'envoie des frais pour validation : il s'agit de la période autorisée pour l'envoie des frais en validation. Vous pouvez désactiver ce paramètre pour autorisée l'envoie quel que soit la période.

#### 1.5. Validation

Vous pouvez affecter un processus de validation à vos notes de frais :

| + Libellé                              | Entité                 | Inclure       | Assigné à                            | Actif                                                                                                    | Ajouter | MàJ         | Sup. |
|----------------------------------------|------------------------|---------------|--------------------------------------|----------------------------------------------------------------------------------------------------|---------|-------------|------|
| Validation Note de frais simple        | Note de frais          | Tout le monde |                                      | <ul> <li></li> </ul>                                                                                                    | +       | <b>B</b>    | Û    |
|                                        |                        | Tout le monde | Responsable de l'entité de référence | <ul> <li>Image: A set of the set of the</li></ul> |         | <b>G</b> an | Û    |
| Validation Administrative              |                        | Tout le monde | Aux suivantes : Service (Direction)  | <ul> <li></li> </ul>                                                                                                    |         | <b>A</b>    | Û    |
| Validation Notes de Frais multi lignes | Note de frais multiple | Tout le monde |                                      | <ul> <li>Image: A set of the set of the</li></ul> | +       | ø           | Û    |
|                                        |                        | Tout le monde | Responsable de l'entité de référence | <ul> <li>✓</li> </ul>                                                                                                    |         | ø           | Û    |
|                                        |                        | Tout le monde | Aux suivantes : Service (Direction)  | <ul> <li>Image: A set of the set of the</li></ul> |         | ø           | Û    |
| Créer un nouveau Workflow              |                        |               |                                      |                                                                                                    |         |             |      |

### 1.5.1. Définition

Le processus ce définit par :

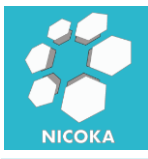

| Libellé*                  | Validation Note de frais simple                |
|---------------------------|------------------------------------------------|
| Inclure                   | Tout le monde                                  |
| Actions après la validati | on finale                                      |
| Envoyer un email 🔻        | Workflow - Validation                          |
| Notifier 🔻                | Notification de Validation (Workflow Standard) |
| + Ajouter une Action      |                                                |
| Actions après le refus fi | nal                                            |
| Envoyer un email 🔻        | Workflow - Demande de validation 🔻             |
| Notifier 🔻                | Notification de Refus (Workflow Standard)      |
| + Ajouter une Action      |                                                |
| Actif                     |                                                |

C'est ici que vous allez spécifier :

- Libellé : le libellé de votre processus
- **Inclure** : il s'agit ici de définir les collaborateurs sujets au processus. Ceci vous permet de définir des processus différents en fonction du rôle dans votre organisation.
- Actions après la validation finale : en cas de validation de chaque étape du processus, vous définissez ici le modèle de notification ayant pour cible le collaborateur.
- **Actions après le refus final** : en cas de refus d'une des étapes du processus, vous définissez ici le modèle de notification ayant pour cible le collaborateur.

Remarque : vous avez la possibilité d'envoyer des emails, des notifications dans l'application ou bien des SMS. Chaque notification ce base sur des « modèles » paramétrables.

#### 1.5.2. Etapes

Votre processus doit contenir au moins une étape :

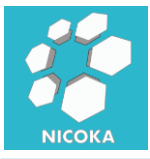

| Libellé*               | Validation Responsable du projet                       |
|------------------------|--------------------------------------------------------|
| Position*              | 1                                                      |
| Template d'email       | Workflow - Demande de validation 🔹                     |
| Modèle de Notification | Notification standard pour les processus de validation |
| Assigné à              | Responsable de l'entité de référence 🔻                 |
| Actif                  |                                                        |

L'étape est défini par :

- Libellé : le libellé de l'étape
- **Position** : la position dans le processus de validation, il s'agit de l'ordre de passage.
- **Template d'email** : il s'agit de modèle utilisé pour le courriel qui sera envoyé à la cible de l'étape.
- *Modèle de Notification :* il s'agit de modèle utilisé pour la notification dans l'application qui sera envoyé à la cible de l'étape.
- Assigné à : il s'agit de la ou les cibles de l'étape. Vous avez la possibilité d'assigné à :
  - o Administrateur : l'administrateur du système
  - Responsable : il s'agit du responsable hiérarchique du demandeur
  - Responsable de l'entité de référence : si la note de frais est affecté à un projet, le système ciblera le responsable du projet. S'il n'y a pas de référence au niveau de la note de frais, le système ciblera le responsable hiérarchique du collaborateur.
  - Aux suivantes : cela vous permet de cibler un groupe de personne.

| Ressource (1/12)          |
|---------------------------|
| Intitulé du poste (0/10)  |
| Emplacement (0/4)         |
| Zone d'intervention (0/7) |
| Service (0/6)             |

Par exemple un service, une personne, une zone géographique... on retrouve ces informations dans la fiche du collaborateur.

#### 1.5.3. Déroulement

Si vous avez paramétré un processus de validation :

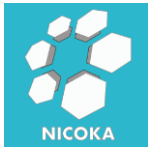

| En cours | Historiqu  | Historique              |              |          |         |                |            |                 |
|----------|------------|-------------------------|--------------|----------|---------|----------------|------------|-----------------|
| +ID      | Date       | Référence               | Туре         | Statut   | Justif. | Montant        |            |                 |
| + M20    | 19/04/2016 | Projet : Projet<br>Test | Déjeuner, Km | Nouvelle |         | 75,84          |            | 2 🛍 🛃           |
| Total    |            |                         |              |          |         | 75,84          |            |                 |
|          |            |                         |              |          |         | Téléchargement | vers excel | Exporter en PDF |
|          |            |                         |              |          |         |                |            |                 |

Une enveloppe apparaîtra dans votre liste de note de frais.

| Envoyer pour validation ×                                                                           |
|----------------------------------------------------------------------------------------------------|
| Vous êtes sur le point d'envoyer les Notes de frais multiple suivantes en validation :<br><b>20</b> |
| Envoyer                                                                                             |
| En cliquant sur envoyer vous déclencherez le processus de validation. La ou les cibles de           |
| la première étape de votre processus seront alors notifiées.                                        |
|                                                                                                    |
| Vous avez 20 Notifications                                                                          |
| Loïs Lane a demandé votre validation pour Note de frais<br>multiple n° M20 - à l'instant            |

Vous avez deux possibilités pour valider ou refuser un frais :

- En cliquant sur le lien de la notification (ou du courriel) :

9

| Affectation                                                        |                                                  |                  |         |        |                  |              |
|--------------------------------------------------------------------|--------------------------------------------------|------------------|---------|--------|------------------|--------------|
| Référence                                                          | Projet Projet Tes                                | t                |         |        |                  |              |
| Joindre un justificati                                             | f                                                |                  |         |        |                  |              |
| NDF_0001.pdf                                                       |                                                  |                  |         |        |                  |              |
| Montant validé                                                     | 0                                                |                  |         |        |                  |              |
| Date                                                               | Туре                                             | Distance         | Montant | Devise | Mode de paiement | Commentaires |
| 19/04/2016                                                         | Déjeuner                                         | 0,00             | 25,66   | EUR    | 3                |              |
|                                                                    |                                                  |                  |         |        |                  |              |
| 19/04/2016                                                         | Km                                               | 123,00           | 50,18   | EUR    | 3                |              |
| 19/04/2016<br>Historique de vali                                   | Km<br>dation                                     | 123,00           | 50,18   | EUR    | 3                |              |
| 19/04/2016<br>Historique de vali<br>Auteur Date                    | Km<br>dation<br>• Statut                         | 123,00<br>Raison | 50,18   | EUR    | 3                |              |
| 19/04/2016<br>Historique de vali<br>Auteur Data<br>Loïs 19/04/2010 | Km<br>dation<br>statut<br>5 10:41 Demande envoyé | 123,00<br>Raison | 50,18   | EUR    | 3                |              |

Le système vous redirige vers le détail du frais, un bloque « historique de validation » affiche l'historique des différentes étapes de validation avec deux boutons « valider » ou « refuser ». En cas de refus, vous devrez spécifier une raison, qui sera incluse dans le courriel envoyé au collaborateur. En cas de validation, la prochaine étape du processus est déclenchée.

#### - Via l'écran global des validations :

Liste des validations à effectuer

| Туре                   | Demandeur     | Libellé                                               | MàJ le           |                                                                                                    |
|------------------------|---------------|-------------------------------------------------------|------------------|----------------------------------------------------------------------------------------------------|
| Demande d'accès        | Xavier Vilain | Etude Test                                            | 05/01/2015 22:45 | <ul> <li></li> <li></li> </ul>                                                                                                    |
| Note de frais          | Steve, Lorel  | Projet : Database / Billeterie : 48,00 € - 01/09/2015 | 04/01/2016 12:58 | <ul> <li></li> <li></li> </ul>                                                                                                    |
| Note de frais          | Steve, Lorel  | Projet : CRM / Billeterie : 156,00 € - 01/07/2015     | 04/01/2016 13:00 | <ul> <li></li> <li></li></ul> |
| Note de frais          | Steve, Lorel  | Km : 14,69 € (36,0 Distance (KM)) - 30/06/2015        | 04/01/2016 13:05 | <ul> <li></li> <li></li> </ul>                                                                                                    |
| Note de frais multiple | Loïs Lane     | Projet : Projet Test : 75,84 € - 19/04/2016           | 19/04/2016 10:41 | <ul> <li></li> <li></li> </ul>                                                                                                    |

Dans cet écran vous retrouvez l'ensemble de vos demandes de validation. Vous pouvez valider ou refuser directement depuis cet écran (sans avoir à ouvrir le frais) en utilisant

les boutons :

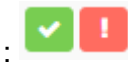

Pour afficher le détail du frais il suffit de cliquer sur

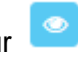

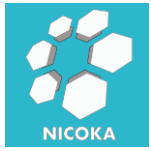

| etour Exporter en PDF Affectation Affectation Référence Projet Projet Test Oindre un justificatif NDF_0001.pdf Vontant validé 0 | Covertestia restance<br>do actada de visitar<br>to da el 17 de 77<br>20271120 00071<br>20271120 00071<br>20271120 00071<br>20271120 00071<br>20271120 00071<br>10 se 2016 de servi do<br>10.302                                                                                                    | ۲<br>-<br>-<br>-<br>-<br>-<br>-<br>-<br>-<br>-<br>-                                                                                                    |
|----------------------------------------------------------------------------------------------------|----------------------------------------------------------------------------------------------------|----------------------------------------------------------------------------------------------------|
| Affectation       kéférence     Projet Projet Test       oindre un justificatif       NDF_0001.pdf                              | Geritella etalanci<br>de acesa ta vistar<br>sello Gerilla Gasa<br>Statistico Social<br>Sector * 1933 759<br>June 2016 Sector 10<br>June 2016 Sector 10<br>June 2016 Sector 10<br>Dias ace 166 Sector 10<br>Dias                                                                                                    | CVFETB11 # #01/MCG<br>9 (1) 04 (2) (2) (2) (2) (2) (2) (2) (2) (2) (2)                                                                                                    |
| Référence     Projet     Projet Test       olndre un justificatif                                                               | Covertestia restance<br>do natas in visitor<br>to car in the second<br>to car in the second<br>second second second<br>second second second<br>participation second<br>participation<br>participation<br>participation<br>national<br>national<br>nato | CRETERIA MOLANCE<br>40 JUNIER DE MURITA<br>400 JUNIER DE MURITA<br>TE, 01, -6, 17, -8, 77<br>10, -01, -6, 17, -8, 77<br>10, -01, -6, 17, -6, 77<br>10, -10, -6, 70, -10, -10, -10, -10, -10, -10, -10, -1                                                                                                    |
| Vontant validé 0                                                                                                    | CWFTERIA HELANCE<br>40 ANNUE K. VIGUN<br>GOLIO CHFTH. CECK<br>TEL. 21, 41, 75, 97<br>Section 2000<br>Journal Content<br>Journal Content<br>Journal Content<br>ELSNE<br>TELSNE                                                                                                    | CVETERIA REDARCE<br>40 MONS B R MERIN<br>TE 0.1.4.17.08.17<br>30 JOINT 10.0.4.17.08.17<br>30 JOINT 10.0001<br>JOINT 10.0001<br>JOINT 10.0001<br>10.0001 AUG 46 AURVI (JOINT 10.1001)<br>0.000 AUG 46 AURVI (JOINT 10.1001)<br>0.0001 AUG 46 AURVI (JOINT 10.1001)<br>0.0001 AUG 46 AURVI (JOINT 10.1001)<br>0.0001 AUG 46 AURVI (JOINT 10.1001)<br>0.0001 AUG 46 AURVI (JOINT 10.1001)<br>0.0001 AUG 46 AURVI (JOINT 10.1001)<br>0.0001 AUG 40 AURVI (JOINT 10.1001)<br>0.0001 AUG 40 AURVI (JOINT 10.1001)<br>0.0001 AURVI (JOINT 10.1001)<br>0.0001 AURVI (JOINT 10.1001)<br>0.0001 |
| Aontant validé 0                                                                                                    | Note N° 953 730<br>Jeudi 10 mars 2015 13:23:21<br>Vous avez été servi par<br>ELIANE                                                                                                    | Jeudi 10 mars 2016 13:23:21<br>Vous svez été servi par<br>ELTANE                                                                                                    |
| Date Type Distance Montant Devise Mode de paiement Commentaires                                                                 | NOTE:953 730<br>OTE ARTICLE PRIX unit. PRIX total.<br>1 POLAISE NORDIQUE: 4,10 € 4,10 €<br>1 YANET MARTER NORA 200 € 2,00 €                                                                                                    | 011:1953/330<br>TE ATICLE PRIX unit. PRIX total.<br>PRLAME MORD/DUE 4,10 € 4,10 €<br>YAGART MANTE NAVA 2,00 € 2,00 €<br>TARTE POPHE BOARD 2,00 € 2,60 €                                                                                                    |
| 19/04/2016 Déjeuner 0,00 25.66 EUR 3                                                                                            | 1 TARTE POINE BOURD 2,60 € 2,60 €<br>1 500L ORISTALINE 1,05 € 1,05 €<br>1 CAFE ORIME 1,55 € 1,55 €                                                                                                    | 500. CRISTALINE 1.05 € 1.05 €<br>CAFE CREME 1.55 € 1.55 €<br>FOTAL TTC: 11.30 €                                                                                                    |
| 19/04/2016 Km 123,00 50,18 EUR 3                                                                                                | TOTAL TTC: 11,30 €                                                                                                    | lont TVA: 5,50 X 0,05 €<br>Jont TVA: 10,00 X 0,53 €<br>fotal HT: 10,31 €                                                                                                    |
| -listorique de validation                                                                                                    | Total HT: 10,31 €<br>Merci de votre visite,<br>A binntot.                                                                                                    | Merci de votre visite,<br>A bientot.                                                                                                    |
| Auteur Date Statut Raison                                                                                                    | 1 CARTE BLEUE 11,30 €                                                                                                    | C C C C C C C C C C C C C C C C C C C                                                                                                    |
| Lois 19/04/2016 10:41 Demande envoyée                                                                                           |                                                                                                    |                                                                                                    |
| Validae Defucer                                                                                                    |                                                                                                    |                                                                                                    |

Si la note de frais comporte des pièces justificatives, l'écran se divisera en deux parties et vous aurez à droite le visuel des pièces jointes.

Historique de validation

| Auteur        | Date             | Statut          | Raison |
|---------------|------------------|-----------------|--------|
| Loïs Lane     | 19/04/2016 10:41 | Demande envoyée |        |
| Xavier VILAIN | 19/04/2016 11:55 | Validé          |        |
| Lex Luthor    | 19/04/2016 11:57 | Validé          |        |

#### 1.6. Export PDF

Vous avez la possibilité d'exporter vos notes de frais au format PDF, via notre module de génération de modèle de PDF :

|           |                                          | ENTÊTE                         |                                                    | Composants Graphique                                                                                      |
|-----------|------------------------------------------|--------------------------------|----------------------------------------------------|----------------------------------------------------------------------------------------------------|
| Société : | Société 🕱                                | Période                        | Premier jour du mois 🗱 à<br>Dernier jour du Mois 🗶 | Note de frais                                                                                             |
| Nom : N   | lom 🕱 Prénom : Prénom                    | C Projet: Label X              |                                                    | ID Système Type Total Montant Total Distance Monta<br>Devise Statut pour validation Commentaires Distance |
|           |                                          | CORPS                          |                                                    | Ressource Référence Entité de référence Id de l'entité de                                                 |
| ID Systèr | me 🗱 Date de la dépense 🗱 Type 🗱 Dista   | nce 🗶 Montant 🗶                |                                                    | Σ(Montant) Taxi Σ(Montant) Hotel Σ(Montant) Déjeuner                                                      |
|           |                                          |                                |                                                    | $\Sigma$ (Montant) Diner $\Sigma$ (Montant) Téléphone                                                     |
| Total de  | la Note de Frais : 🛛 🛛 Total (Montant) 🗱 | Devise 🗱                       |                                                    | Σ (Montant) Abonnement Téléphone Σ (Montant) Fournitures                                                  |
|           |                                          |                                |                                                    | $\Sigma$ (Montant) Courier $\Sigma$ (Montant) Billetterie $\Sigma$ (Montant) Km                           |
| Nombre    | de Repas Midi : Σ(Nombre) Déjeuner       | ×                              |                                                    | Σ(Montant) Test Date de la dépense Σ(Nombre) Taxi                                                         |
| = Nombre  | de Nuits Hotel : X(Nembra) Notel X       |                                |                                                    | Σ (Nombre) Hotel Σ (Nombre) Déjeuner Σ (Nombre) Diner                                                     |
| -         |                                          |                                |                                                    | Σ (Nombre) Téléphone Σ (Nombre) Abonnement Téléphone                                                      |
| Nombre    | Repas Soir : Σ(Nombre) Diner 🗶           |                                |                                                    | $\Sigma$ (Nombre) Fournitures $\Sigma$ (Nombre) Courier $\Sigma$ (Nombre) Bille                           |
| E Km parc | :OUI'US : Total (Distance) 🗙             | KM                             |                                                    | Σ(Nombre) Km Σ(Nombre) Test Lien vers l'objet                                                             |
|           |                                          |                                |                                                    | Ressource                                                                                                 |
|           |                                          | PIED DE PAGE                   |                                                    |                                                                                                    |
| =         |                                          |                                |                                                    | Projet                                                                                                    |
| =         |                                          |                                |                                                    |                                                                                                    |
|           | Note c                                   | e Frais de la Période en Cours |                                                    |                                                                                                    |

0